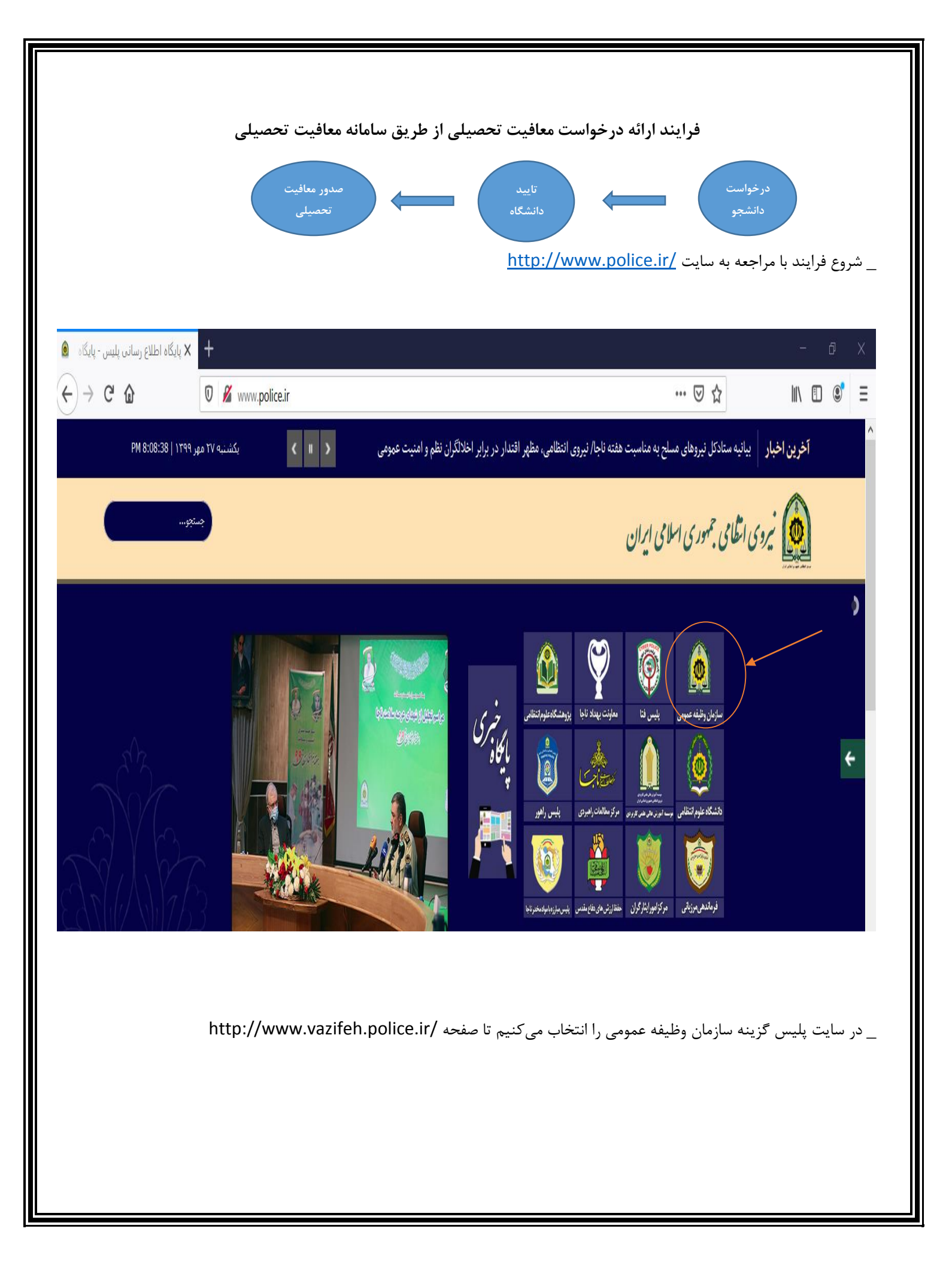

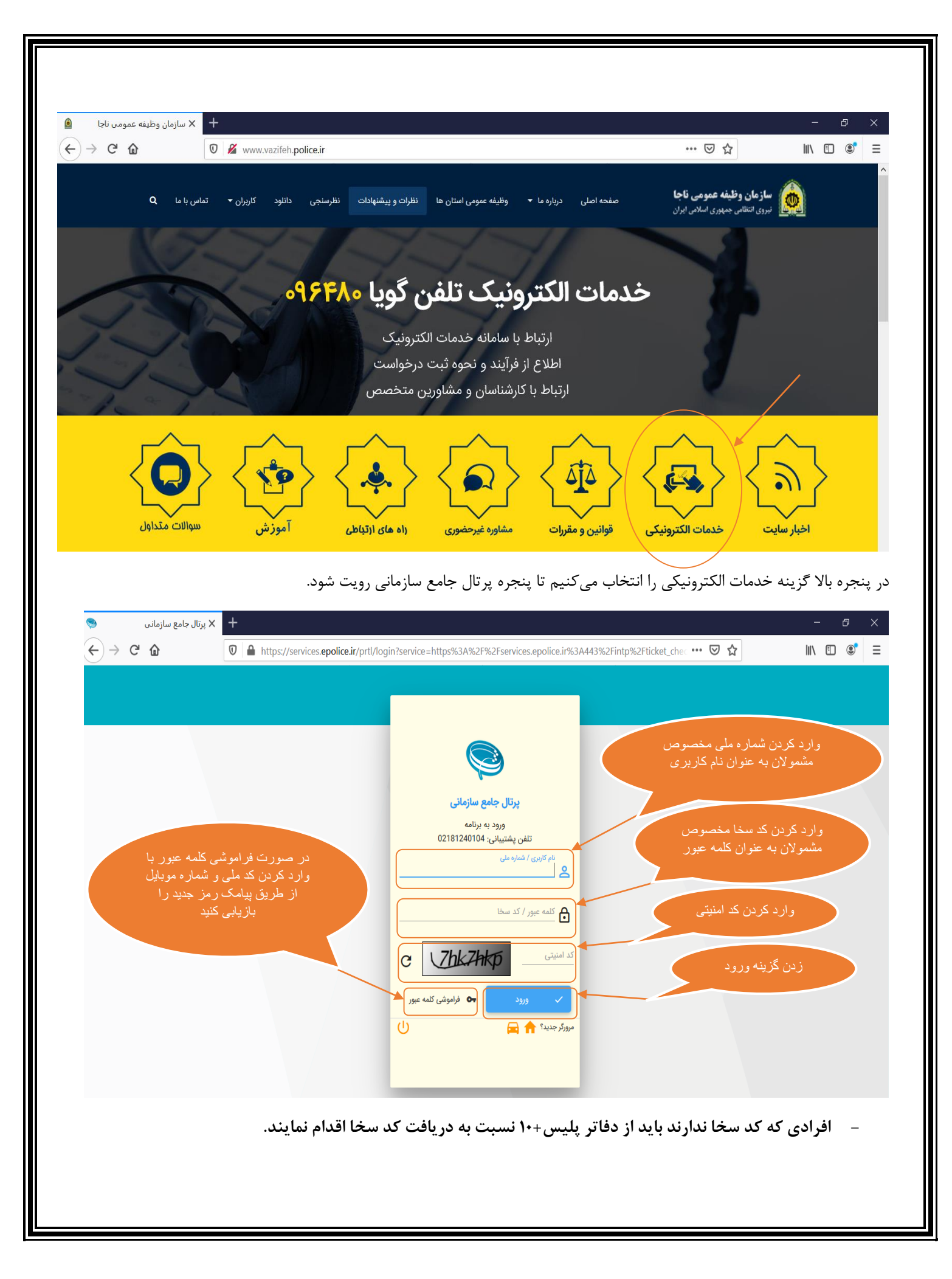

## دسترسی دانشجو مشمول :

پس از زدن دکمه تایید در صفحه home page قرار گرفته

برای ثبت درخواست معافیت تحصیلی دانشجویی باید از طریق پنجره زیر اقدام نمود.

| A  | ops M | Gmail | YouTube | Ҟ Maps     |           |                                                 |                  |                         |                                                  |              |          |                      |          |
|----|-------|-------|---------|------------|-----------|-------------------------------------------------|------------------|-------------------------|--------------------------------------------------|--------------|----------|----------------------|----------|
| ሀ  | 07    | ń     | ()      |            |           |                                                 |                  |                         |                                                  | 들 خانه       | (3674389 | حمزه پرهيزگار (630   | c        |
| Γ. |       |       |         |            |           |                                                 |                  |                         |                                                  |              |          |                      | <u>ا</u> |
|    |       |       |         |            |           |                                                 |                  |                         |                                                  | اطلاعات فردى | ^        | وظيفه غمومى          | ۲ ]      |
|    |       |       |         | 2674200620 | . If it   | t.                                              |                  | false at                |                                                  | .P           | ^        | درحواست              | ٣        |
|    |       |       |         | 3074309030 | ىم تارىزى | رهيرەر                                          | Ŕ                | نام خانوادتی            | حمره                                             | 09           |          | 🛃 ثبت درخواست        |          |
|    |       |       |         |            |           |                                                 |                  |                         | كاربر معافيت تحصيلي دانشجويي ، نقش كاربر اينترنت | نقشها        |          | 🎦 کارتابل درخواست ها |          |
|    |       |       |         |            |           |                                                 |                  |                         |                                                  |              | ×        | + خدمات الکترونیک    |          |
|    |       |       |         |            | Ð         | <b>روج قبلی: انجام نشده</b> (آی پی: 182.68.183) | <b>ь</b> , 1399/ | ورود قبلی: 23:36-07/01/ |                                                  |              |          |                      |          |

# پس از فشردن دکمه ثبت درخواست وارد پنجره زیر میگردد.

| مى م                              | بخش جستجو                                                                   |                                                                               |                                                                         |                                                    |                                           |                                    |                   |                                        |                                                   |
|-----------------------------------|-----------------------------------------------------------------------------|-------------------------------------------------------------------------------|-------------------------------------------------------------------------|----------------------------------------------------|-------------------------------------------|------------------------------------|-------------------|----------------------------------------|---------------------------------------------------|
| × :                               | نام                                                                         | ejao                                                                          | نام خانوادگی                                                            | پرهيزگار                                           | نام يدر                                   | گلآقا                              |                   |                                        |                                                   |
| یت درخواست 🕑<br>ارتابل درخواست ها | کد ملی                                                                      | 3674389630                                                                    | تاريخ تولد                                                              | 1364/01/01                                         | وضعيت                                     | <b>شمول</b> اعزام به خ             | دمت               |                                        |                                                   |
| ت الکترونیک 🗸                     |                                                                             |                                                                               |                                                                         |                                                    |                                           |                                    |                   |                                        |                                                   |
|                                   |                                                                             |                                                                               |                                                                         |                                                    |                                           | ŕ                                  | 30300             | <b>■</b>                               | -908 <sup>17</sup>                                |
|                                   | فهرست درخواست                                                               | ها                                                                            |                                                                         |                                                    |                                           | Υ.                                 | 1. Januarda       | 61 <sup>20</sup>                       | 1.98000                                           |
| (                                 | قهرست درخواست<br>شماره درخواست ∱                                            | ها<br>نوع درخواست                                                             | وضعيت درخواست                                                           | زمان ایجاد                                         | عمليات ويرايش                             | مشاهده                             | 1350000           | ی<br>Arb<br>وضعیت ها                   | ,799.000                                          |
| (                                 | فهرست درخواست<br>شاره درخواست ∱<br>319053818                                | ها<br>نوع درخواست<br>معافیت تحصیلی دانشجویی داخلی                             | وضعیت درخواست<br>ثبت درخواست<br>ثبت درخواست                             | زمان ایجاد<br>زمان ایجاد<br>1399/06/26-15:32       | عملیات وبرایش<br>•••                      | مشاهده<br>مشاهده<br>هشاهده         | مروزه ها          | parte<br>ecteur al                     | ]<br>معرفهم<br>معرف ها<br>معرف ها                 |
| (                                 | فهرست درخواست<br>شاره درخواست ∱<br>شاره درخواست ∱<br>319053818<br>417731577 | ها<br>نوع درخواست<br>معافیت تحصیلی دانشجویی داخلی<br>اعزام                    | وضعیت درخواست<br><mark>ثبت درخواست</mark><br>ثبت درخواست<br>سطر در صفحه | زمان ایجاد<br>1399/06/26-15:32<br>1383/03/04-12:20 | عملیات ویرایش<br>۰۰۰ ویرایش<br>۰۰۰ ویرایش | مشاهده<br>مشاهده<br>مشاهده         | مەرەر مەرەپىرە ھا | مربع<br>وضعیت ها<br>() وضع<br>() وضع   | ]<br>مع <mark>مومو</mark> ر<br>معیت ها<br>ضعیت ها |
| (                                 | فهرست درخواست<br>شاره درخواست<br>319053818<br>417731577<br><u>صفح</u>       | ها<br>نوع درخواست<br>معافیت تحصیلی دانشجویی داخلی<br>اعزام<br>اعزام ( \ \ ک ) | وضعیت درخواست<br>ثبت درخواست<br>ثبت درخواست<br>سطر در صفحه<br>10 ▼      | زمان ایجاد<br>1399/06/26-15:32<br>1383/03/04-12:20 | عملیات ویرایش<br>۰۰۰ ویرایش<br>۰۰۰ ویرایش | دعکاشه<br>مشاهده<br>مشاهده         | مروزه ها          | میں<br>وضعیت ها<br>موغ وضع<br>وضعیت () | ]<br>موروعهور<br>معیت ها<br>صعیت ها               |
| (                                 | فهرست درخواست<br>شاره درخواست ∱<br>319053818<br>417731577<br>℃<br>          | ها<br>نوع درخواست<br>معافیت تحصیلی دانشجویی داخلی<br>اعزام<br>اعزام ( \ \ ک   | وضعیت درخواست<br>ثبت درخواست<br>شر در صنده<br>10 س                      | زمان ایجاد<br>1399/06/26-15:32<br>1383/03/04-12,20 | عملیات ویرایش<br>۰۰۰ ویرایش<br>۰۰۰ ویرایش | مشاهده<br>مشاهده<br>مشاهده<br>کاره | مروزه ها          | میں<br>وضعیت ها<br>وضعیت ها<br>وضع     | ]<br>بر محموم<br>محمیت<br>محمیت                   |

| مرست درخواست                     | ما                 |                            |                                         |                  |        |          |          |                                                                                                    |
|----------------------------------|--------------------|----------------------------|-----------------------------------------|------------------|--------|----------|----------|----------------------------------------------------------------------------------------------------|
| اره درخواست 🛧                    | ب<br>نوع درخواست   |                            | وضعيت درخواست                           | زمان ایجاد       | عمليات | ويرايش   | مشاهده   | پروژه ها وضعیت ها                                                                                                    |
| 3190538                          | معافيت تحصيلى دانش | شجوری داخلی                | ثبت درخواست                             | 1399/06/26-15:32 |        | 🖍 ویرایش | 💿 مشاهده | O     e     e |
| 4177315                          | اعزام              |                            | ثبت درخواست                             | 1383/03/04-12;20 |        | 🖌 ويرايش | 🕢 مشاهده | 🚱 وضعیت ها                                                                                                    |
| C asia                           | 2 ji 1-10          | $ \langle \rangle \rangle$ | سلار در صفحه<br>10                      |                  |        |          |          |                                                                                                    |
| ، درخواست<br>• معافیت تحصیلے ، د | دانشجوبی داخلی     |                            | (1) (1) (1) (1) (1) (1) (1) (1) (1) (1) |                  |        |          |          |                                                                                                    |

در انتهای صفحه در قسمت نوع درخواست، معافیت تحصیلی دانشجویی داخلی را انتخاب می کنیم.

## با فشردن دكمه افزودن وارد صفحه ثبت درخواست ميشويد.

| ) 07     | <b>A</b> | 00    |                                               |          |                   |                                     |                  | =                                                    | (367438 | حمزه پرهیزگار (9630 |
|----------|----------|-------|-----------------------------------------------|----------|-------------------|-------------------------------------|------------------|------------------------------------------------------|---------|---------------------|
|          | 6        |       | 0                                             |          | 0                 |                                     | 0                | 0                                                    | ¥       | طيفه عمومى          |
|          | مشاهده   |       | ه معافیت تحصیلی دانشجویی                      | درخواس   | اطلاعات تحصيلى    | ىشمول                               | اطلاعات بستگان ه | مشخصات فردى                                          | ~       | + خدمات الکترونیک   |
|          |          | كلآقا | نام پدر                                       | پرهيزگار | نام خانوادگی      | حمزه                                | نام              | کد ملی 3674389630                                    |         |                     |
|          |          |       |                                               | زايل     | محل صدور          | زابل                                | محل تولد         | ئارىخ تولد 1364/01/01                                |         |                     |
|          |          |       |                                               |          |                   | C.                                  |                  | تمویر مشعول<br>picture                               |         |                     |
| •        |          |       | ئروه خون*<br>A∙                               | •        |                   | رنگ مو*<br>▼ خرمایی                 | s                | رنۍ چشم <sup>4</sup><br>آبي                          |         |                     |
| <b>*</b> |          |       | ملیت *<br>ایرانی                              | ¥        | Harris Alix Marsh | وضعیت تاهل*<br>مجرد                 |                  | <sub>مذھب</sub> *<br>مذاهب غیر رسمی                  |         |                     |
|          |          |       |                                               |          | ((m)b 600 and     | * 03<br>200                         |                  | ند <del>*</del><br>120                               |         | 6                   |
| ĸ        |          | ركزي  | بخش<br>13050000999999 <b>Q</b> و1305000099999 | ĸ        | : شهرستان تهران   | مېرستان<br>110500000999999 <b>Q</b> | <                | ستان<br>1101000000008 <b>Q</b> : استان تهران         |         |                     |
|          |          |       | خیانان اصلی *<br>تست                          |          |                   | کد بسنی*<br>0123456789 <b>&gt;</b>  | <                | شهر/ دهستان *<br>14050000099999 <b>Q</b> : شهر تهران |         |                     |
|          |          |       | کوچه فرعی                                     |          |                   | کوچه اصلی                           |                  | خيابان فرعى                                          |         |                     |

# برای ثبت معافیت تحصیلی دانشجویی باید مراحل زیر را طی کرد.

| ს • | 7 <b>f</b> | 0 0 |                                |                |                      |             | (3674389 | حمزه پرهیزگار (630 |
|-----|------------|-----|--------------------------------|----------------|----------------------|-------------|----------|--------------------|
|     | 6          |     | 6                              | 3              | 0                    | 0           | v        | ظيفه عمومى         |
|     | مشاهده     |     | درخواست معافيت تحصيلى دانشجويى | اطلاعات تحصيلى | اطلاعات بستگان مشمول | مشخصات فردى | ×        | + خدمات الكترونيک  |
|     |            |     |                                |                |                      |             |          |                    |

#### 🛗 Apps M Gmail 🖸 YouTube 🥂 Maps

## **مرحله ۱** : مشخصات فردی

| رنگ چشم *<br>آبی                                                | ~ | رتک مو *<br>خرمایی                                           | - | تروه خون *<br>A-                            | - |
|-----------------------------------------------------------------|---|--------------------------------------------------------------|---|---------------------------------------------|---|
| منسب <sup>*</sup><br>مذاهب غیر رسمی                             | - | وضعیت تاهل *.<br>مجرد                                        | - | مەنت <del>-</del><br>ايرانى                 | - |
| * <sub>35</sub><br>120                                          |   | مسل (فرد جدا شده از همسر(احتمالا دارای فرزند))<br>وزن<br>200 |   |                                             |   |
| سنان*<br>1101000000008 <b>Q</b> : استان تهران                   | × | شېرستان*<br>110500000999999 : شهرستان تهران                  | × | ېشنې<br>13050000099999 <b>Q</b> : بخش مرکزي | × |
| <sup>شور / دهستان *</sup><br>140500000999999 <b>؟ شهر تهران</b> | × | کد پستی<br>0123456789                                        |   | جوابان فصلی *<br><b>تمیت</b>                |   |
| خيابان فرعى                                                     |   | کوچه اصلی                                                    |   | کوچه قرعی                                   |   |
| *                                                               |   | طبقه/واحد                                                    |   | تلفن ثابت                                   |   |
| یست انکترونیکی                                                  |   | نلەن مەرا»<br>09370725437                                    |   |                                             |   |

\* توجه شود فیلدهای ستاره دار حتما تکمیل گردد تا اجازه ورود به مرحله بعد داده شود. و پس از تکمیل با زدن دکمه ادامه به مرحله بعدی

#### مىرويم.

## مرحله ۲ : اطلاعات بستگان مشمول

| <b>0 v</b>                                                                                                    | 2                                                                             | 3                                                                | 4                                                                                |                                                  | 5                    |                 |
|----------------------------------------------------------------------------------------------------|-------------------------------------------------------------------------------|------------------------------------------------------------------|----------------------------------------------------------------------------------|--------------------------------------------------|----------------------|-----------------|
| ینیک ✓ مشخصات فردی اطلاعات بستگان مشمول                                                                                                    | ستگان مشمول                                                                   | اطلاعات تحصيلى                                                   | درخواست معافیت تح                                                                | انشجويى                                          | مشاه                 |                 |
| فورست بستگان مشمول                                                                                                    |                                                                               |                                                                  |                                                                                  |                                                  |                      |                 |
| ا نوع وابستک می ام در به نام * نام خانوادگی * نام پدر *                                                                                                    | نام خانوادگی * نام پدر                                                        | شماره شناسنامه *                                                 | جنسیت * تاریخ ت                                                                  | محل صدور *                                       | وضعیت حیات           | جزئیات<br>فوت   |
|                                                                                                    | تىست تىست                                                                     | 123                                                              | مرد /06/26                                                                       | تهران                                            | زنده                 | *               |
|                                                                                                    |                                                                               |                                                                  |                                                                                  | Ċ                                                | 0                    |                 |
| ~                                                                                                    |                                                                               |                                                                  | 1 <u>191</u>                                                                     |                                                  | <u> </u>             | _               |
| سائر در منده<br><u> </u>                                                                                                    | سطر در صفحه<br>۲۰ ۱۷ ا                                                        |                                                                  |                                                                                  |                                                  |                      |                 |
|                                                                                                    |                                                                               |                                                                  |                                                                                  |                                                  |                      |                 |
| ~ klas                                                                                                    |                                                                               |                                                                  |                                                                                  |                                                  |                      |                 |
| 🚍 (3674389630) ين پرهرگز                                                                                                    |                                                                               |                                                                  |                                                                                  | )                                                | 0                    | 07              |
| نوه پرهرگار (3674389630) (3674389630) من از میراند (3674389630) من از میراند (3674890) من از میراند (3674890) من از میراند (3674890) من از میراند (36748900) من از میراند (36748900) من از میراند (36748900) من از میراند (36748000) من از میراند (367480000) من                                                                                                    |                                                                               | 0                                                                | 0                                                                                | )                                                | ) ()<br>()           | <del>07</del>   |
| زه پرهزگز (3674389630) 🚍<br>سرائل (3674389630) سرائل (3674389630) سرائل المال المال المال المال المال المال المال المال المال المال المال ا                                                                                                    | ستگان مشمول                                                                   | 3<br>اطلاعات تحصیلی                                              | درخواست معافیت تحا                                                               | )<br>تشجویی                                      | 5<br>Blue            | 07              |
| زه پرهرگز (367438660) 🚍                                                                                                    | استکان مشمول                                                                  | وعالي المراجع                                                    | درخواست معافیت تحا                                                               | <b>)</b><br>تشجویی                               | ۲<br>۲<br>۲          | 07              |
| زه پرهرگر (367438630)<br>ح پرهرگر (367438630)<br>ح ب<br>ونیک ب<br>اطلاعات آخرین سایقه تحصیلی<br>اطلاعات آخرین سایقه تحصیلی                                                                                                    | ی<br>ستکان مشمول                                                              | ع)<br>اطلاعات تحصیلی                                             | درخواست معافیت تحا                                                               | )<br>تشجوبی                                      | ۲<br>۵<br>۱۹ شم      | <b>०</b> न<br>∧ |
| زه پرهرگار (19673969) =<br><ul> <li></li> <li></li></ul>                                                                                                    | کی<br>سنگان مشمول<br>رشته تحصیلی                                              | ع<br>اطلاعات تحصیلی<br>اطلاعات تحصیلی                            | درخواست معافیت تحا<br>درخواست معافیت تحا<br>محل تحصر                             | تشجوبی<br>asda                                   | 2 D                  | <b>⊙</b> 7      |
| ئۇد يېچىزگەر (36743963) =<br><ul> <li>&gt;     <li>&gt;      <li>&gt;      <li>&gt;      <li>&gt;     </li> <li>&gt;      </li> <li>&gt;      <li>&gt;      <li>&gt;      </li> <li>&gt;      </li> <li>&gt;       </li> <li>&gt;       </li> <li>&gt;      </li> <li>&gt;      </li> <li>&gt;      </li> </li> <lp>&gt;      </lp></li> <lp< td=""><td>ی<br/>سنگان مشمول<br/>رشته تحصیلی<br/>تاریخ شروع تحمیل</td><td>ع<br/>اطلاعات تحصیلی<br/>اطلاعات بیون رشته<br/>1376/07/01</td><td>درخواست معافیت تحا<br/>محل تحصر<br/>تاریخ العام</td><td>تشجوبی<br/>asda<br/>1377/03/30</td><td>5<br/>5<br/>101m</td><td><b>~</b></td></lp<></li></li></li></li></li></li></li></li></li></li></li></li></li></li></li></li></li></li></li></li></li></li></li></li></li></li></li></li></li></li></li></li></li></li></li></li></li></li></li></li></li></li></li></li></ul> | ی<br>سنگان مشمول<br>رشته تحصیلی<br>تاریخ شروع تحمیل                           | ع<br>اطلاعات تحصیلی<br>اطلاعات بیون رشته<br>1376/07/01           | درخواست معافیت تحا<br>محل تحصر<br>تاریخ العام                                    | تشجوبی<br>asda<br>1377/03/30                     | 5<br>5<br>101m       | <b>~</b>        |
| ند برمیزگر (۲۵۹۵۹۶۵۵) کا سی کا می کا می کا می کا می کا می کا می کا می کا می کا می کا می کا می کا می کا می کا م<br>وریک پ با منطق تصریلی مشیول کا می کا می کا می کا می کا می کا می کا می کا می کا می کا می کا می کا می کا می کا می<br>منطق تصریلی ینجم ابتدایی رشته تحصیلی گشور محل تحصیل ایران کا می کا می کا می کا می کا می کا می کا می کا می کا می                                                                                                    | کی<br>سنگان مشمول<br>رشته تحصیلی<br>تاریخ شروع تحصیل<br>تاریخ نامه اتمام تحصی | ع<br>اطلاعات تحصیلی<br>بدون رشته<br>1376/07/01                   | درخواست معافیت تحد<br>درخواست معافیت تحد<br>محل تحصی<br>تاریخ المام<br>وضعیت اند | ئشجوبی<br>asda<br>1377/03/30 میل قارغ التحصیل    | کی ا<br>مشاهر<br>بار | <b>~</b>        |
| زه برهراگر (1939630) ان ان از برهراگر (1939630) ان ان از برهراگر (1939630) ان ان از بره برهراگر (1939630) ان ان ان از بره ان ان از بره ان ان از بره ان ان از بره ان ان از بره ان ان از بره ان ان از بره ان ان از بره ان ان از بره ان ان از بره ان ان از بره ان ان از بره ان ان از بره ان ان از بره ان ان از بره ان ان از بره ان ان از بره ان ان از بره ان ان از بره ان ان از بره ان ان از بره ان ان از بره ان ان از بره ان ا                                                                                                    | کی<br>سنگان مشمول<br>رشته تحصیلی<br>تاریخ شروع تحمیل<br>تاریخ نامه اتمام تحمی | ع<br>اطلاعات تحصیلی<br>بدون رشته<br>1376/07/01                   | درخواست مقانیت تھ<br>درخواست مقانیت تحصر<br>محل تحصر<br>تاریخ اتمام<br>وضعیت اتد | تشجوبی<br>asda<br>1377/03/30<br>بول قارغ التحصیل | کی ا<br>مناعد<br>با  | <b>~</b>        |
| بره پرهرگار (۲۵۹۵۹۶۵۵) ک<br>بریک ب                                                                                                    | ی<br>ستگن مشعول<br>رشته تحصیلی<br>تاریخ شوع تحصیل<br>تاریخ نامه اتمام تحصی    | ع<br>اطلاعات تحصیلی<br>اطلاعات تحصیلی<br>بیون رشته<br>1376/07/01 | درخواست معافیت تح<br>محل تحصی<br>تاریخ آتمام<br>وضعیت آت                         | تشجوبی<br>asda<br>1377/03/30 بیل فارغ التحمیل    | کی ا<br>مشاهد<br>بار | <b>0</b> √      |
| دو برمرائر (1930)<br>برد برمرائر (1930)<br>بردی مین                                                                                                    | ی<br>سنگان مشمول<br>رشته تحصیلی<br>تاریخ شوع تحصیل<br>تاریخ نامه اتمام تحصی   | ع<br>اطلاعات تحصیلی<br>بدون رشته<br>1376/07/01                   | ک<br>درخواست معالیت تح<br>محل تحصر<br>تاریخ انمام<br>وضعیت ان                    | تشجوبی<br>asda<br>1377/03/30<br>بول فارغ التحصیل | ک<br>متاھ            | <b>0</b> √      |

|        |       |        |                                               |                     |                |                                |                   | دانشجويي             | بت تحصيلى                                   | واست معاف  | <b>له ۴</b> : درخ |
|--------|-------|--------|-----------------------------------------------|---------------------|----------------|--------------------------------|-------------------|----------------------|---------------------------------------------|------------|-------------------|
| Apps M | Gmail | YouTub | e 🐹 Maps                                      |                     |                |                                |                   |                      |                                             |            |                   |
| 04     | ŵ     | 0      | 0                                             |                     |                |                                |                   |                      |                                             | (36743896  | حمزه پرهیزگار (30 |
|        | 6     |        | 3                                             | 0                   | 0              |                                | 0                 |                      | 0                                           | ~          | ه عمومی           |
|        | باهده | ûo     | ت تحصیلی دانشجویی                             | درخواست معافيد      | اطلاعات تحصيلى | شمول                           | اطلاعات بستگان من |                      | مشخصات فردى                                 | *          | فدمات الكترونيك   |
| 5      |       |        | <sup>تحميلى*</sup><br>يسانس غيرپزشكي ناپيوسته | elaño<br>J <b>Q</b> |                | ناريخ شروع تحصيل*<br>1399/6/19 | ×                 | ي فرهنگ وهنر واحد 55 | <sub>مصيل</sub> •<br>مركز آموزش علمي كاربرد | :Q         |                   |
|        |       |        | اطلاع رسانی از طریق پیامک                     |                     |                | گرایش تحصیلی<br><b>Q</b>       | ×                 |                      | <sup>صيلى*</sup><br>جسمه سازي               | • <b>Q</b> |                   |
|        |       |        |                                               |                     |                |                                | _                 |                      |                                             | _          |                   |

در صورتی که تمایل داشته باشید نتیجه درخواست و وضعیت ها به شما اطلاع رسانی شود میتوانید تیک اطلاع رسانی از طریق پیامک را بزنید.

| ሀ 🕶 🔒 | 0  | Ũ                                         |                |                                               |                                                                 | (367438  | حمزه پرهیزگار (9630 |
|-------|----|-------------------------------------------|----------------|-----------------------------------------------|-----------------------------------------------------------------|----------|---------------------|
| 6     | )  | 0                                         |                | 0                                             | 0                                                               | ~        | وظيفه عمومى         |
| باهده | ũo | درخواست معافيت تحصيلى دانشجويى            | اطلاعات تحصيلى | اطلاعات بستگان مشمول                          | مشخصات فردی                                                     | ~        | + خدمات الکترونیک   |
| ×     |    | متفاع تحصيلي*<br>ليسانس غيرپزشكي ناپيوسته | c              | ناريخ شروع تحسيل*<br>واحد 55 X 1399/ 6 / 19 X | ل <sup>تحميل •</sup><br>C: مركز آموزش علمي كاربردي فرهنگ وهنر ، | ŭ        |                     |
|       |    | اطلاع رسانی از طریق پیامک                 |                | گرایش تحصیلی<br><b>Q</b>                      | نه تحصیلی*<br>ک مجسمه سازي                                      | <u>i</u> |                     |

**مرحله ۵** : مشاهده

| ليفه عمومي        | نوع مقطع تحصيلي        | دانش آموزی                                 | مقطع تحصيلي               | ينجم ابتدايي |
|-------------------|------------------------|--------------------------------------------|---------------------------|--------------|
| - خدمات الکترونیک | رشته تحصيلى            | بدون رشته                                  | گرایش تحصیلی              |              |
|                   | محل تحصيل              | asda                                       | كشور محل تحصيل            | ايران        |
|                   | تاريخ شروع تحصيل       | 1376/07/01                                 | تاريخ اتمام تحصيل         | 1377/03/30   |
|                   | شماره نامه اتمام تحصيل |                                            | تاريخ نامه اتمام تحصيل    |              |
|                   | وضعيت اتمام تحصيل      | فارغ التحصيل قبول                          | معدل کل                   |              |
|                   | درخواست معافيت تحصيلى  |                                            |                           |              |
|                   | محل تحصيل              | مركز آموزش علمي كاريردي فرهنگ وهنر واحد 55 | تاريخ شروع تحصيل          | 1399/06/19   |
| E                 | مقطع تحصيلى            | ليسانس غيريزشكي ناييوسته                   | رشته تحصيلى               | مجسمه سازي   |
|                   | گرایش تحصیلی           |                                            | تاريخ پايان معافيت تحصيلي |              |
|                   | آخرين وضعيت            | ثبت درخواست                                |                           |              |

پس از چک کردن کامل مشخصات گزینه تایید کاربر ثبت درخواست تحصیلی دانشجویی داخل را فشار میدهیم. درصورتی که شرایط اولیه را داشته باشید به دانشگاه ارسال میشود. لازم به ذکر است پس از تایید از طریق درگاههای اینترنتی بانکی وجه صدور معافیت تحصیلی پرداخت میشود که مقدار آن ۶۰٪ مبلغی است که پلیس + ۱۰ دریافت مینمود (مبلغ دریافتی در دفاتر ۸۵۵۰ هزار تومان). همچنین پرداخت اشتباه به هیچ عنوان قابل عودت نمی باشد.

لازم به توضیح است این برنامه در مرور گرهای :

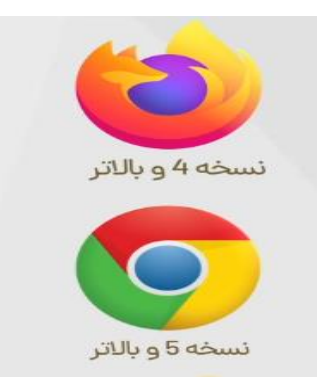